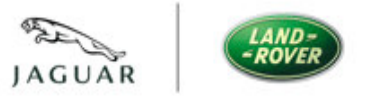

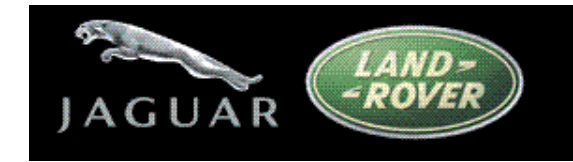

# **AUSTRALIAN DEALER ACCESS**

SSL VPN

Ver: V2.0 Date: 26/01/11 Author: Nick Bourne - GEOPS

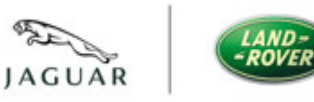

|                    | RV1EW                                                                                                    | 3                                                                                                    |
|--------------------|----------------------------------------------------------------------------------------------------|----------------------------------------------------------------------------------------------------|
|                    | 1.1 Aim of Document<br>1.2 Initial Connectivity                                                                                                    |                                                                                                    |
| 2.0 MAK            | ING A CONNECTION                                                                                                    | 4                                                                                                    |
| 3.0 FIRS           | ST TIME DEALERS                                                                                                    | 5                                                                                                    |
|                    | <ul> <li>3.1 Sign in Page</li> <li>3.2 Certificate Verification</li> <li>3.3 Install JSAM - Java Session Manager</li></ul>                                                                                                    | 5<br>5<br>6<br>7<br>7                                                                                                    |
| 4.0 RET            | URNING DEALERS                                                                                                    | 8                                                                                                    |
|                    | 4.1 Sign in Page<br>4.2 Auto start the Java Applet Session Manager<br>4.3 Manually starting the Java Applet Session Manager<br>4.4 Authenticated Dealers                                                                                                    | 8<br>                                                                                                    |
| 5.0 VIK            | ING                                                                                                    | 10                                                                                                    |
|                    | 5.1 Viking Access<br>5.2 Terminal Emulator configuration                                                                                                    | 10<br>10                                                                                                    |
| 6.0 SUP            | PORTED CLIENT SOFTWARE                                                                                                    | 11                                                                                                    |
|                    | 6.1 Supported Browser / Java / Operating Systems                                                                                                    | 11                                                                                                    |
|                    | 6.1.2 Mac                                                                                                    | 11<br>11<br>11                                                                                                    |
| 7.0 TRO            | 6.1.2 Mac<br>6.1.3 Linux                                                                                                    |                                                                                                    |
| 7.0 TRO            | 6.1.2 Mac<br>6.1.3 Linux<br>UBLESHOOTING<br>7.1 Flow Chart<br>7.2 Client Software versions<br>7.2 JAVA<br>7.2.1 Is Java Enabled?<br>7.2.2 Java Enabled IE7<br>7.2.3 Java Enabled IE8<br>7.2.4 Java Enabled Firefox<br>7.2.5 Java Enabled Safari<br>7.3 POPUP Blockers<br>7.4 Log Files                                                                                                    |                                                                                                    |
| 7.0 TRO<br>8.0 MOC | 6.1.2 Mac<br>6.1.3 Linux<br>UBLESHOOTING<br>7.1 Flow Chart<br>7.2 Client Software versions<br>7.2 JAVA<br>7.2.1 Is Java Enabled?<br>7.2.2 Java Enabled IE7<br>7.2.3 Java Enabled IE8<br>7.2.4 Java Enabled IE8<br>7.2.5 Java Enabled Safari<br>7.3 POPUP Blockers<br>7.4 Log Files                                                                                                    |                                                                                                    |
| 7.0 TRO<br>8.0 MOC | 6.1.2 Mac.<br>6.1.3 Linux<br>UBLESHOOTING<br>7.1 Flow Chart<br>7.2 Client Software versions<br>7.2 JAVA<br>7.2.1 Is Java Enabled?<br>7.2.2 Java Enabled IE7<br>7.2.3 Java Enabled IE8<br>7.2.4 Java Enabled Firefox<br>7.2.5 Java Enabled Safari<br>7.3 POPUP Blockers<br>7.4 Log Files<br>CHASOFT<br>8.1 Obtaining Mochasoft Client<br>8.2 Mochasoft Configuration for multiple Profiles. | 11<br>11<br>11<br>12<br>12<br>13<br>13<br>13<br>13<br>13<br>13<br>14<br>14<br>15<br>15<br>15<br>15<br>15<br>15<br>16<br>16<br>16 |

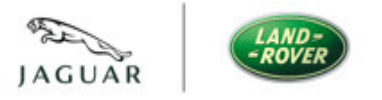

JLR – AU Dealer Access v2.0

# **1.0** Overview

Australian dealers currently connect to the Viking AS400 over local Autogrid connections. Dealers connect with a variety of Terminal Emulators such as IBM PC-Comms and Mochasoft. As part of the migration from Ford to JLR, dealers will now be required to connect to Viking over the JLR SSL VPN and use Mochasoft as their Terminal Emulator of choice.

#### **1.1 Aim of Document**

The aim of this document is to support dealers when connecting to the JLR Australian Dealer SSL VPN. Dealers should target the JLR SSL VPN device using Https over an Internet connection.

#### 1.2 Initial Connectivity

When a connection is made via JLR SSL VPN, dealers authenticate, download and install java applet and run java session manager window, which enables them to access JLR dealer systems.

This document provides details around each stage of connectivity for 'first time dealers' and 'returning dealers' to facilitate dealers accessing Viking and cause minimal disruption when swapping from Autogrid.

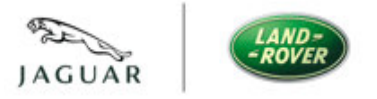

#### JLR - AU Dealer Access v2.0 **2.0 Making a Connection**

Before attempting connectivity dealers should ensure they have a valid dealer account and connectivity to the Internet on Https.

If you require a dealer account contact the **Australian helpdesk on 1800 626625 or email service.desk@au.fujitsu.com.** 

Once this is confirmed, dealers should target the following URL to connect to the JLR dealer SSL VPN:

https://connect.jlrext.com/au

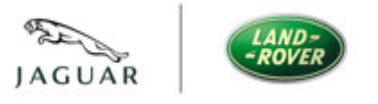

# **3.0 First Time Dealers**

The first time a dealer connects to the SSL VPN they will go through the following process; authenticate, verify the certificate and allow the Java applet to be installed. If the dealer follows this procedure and then signs out after they have finished their session, the next time they connect dealers will need to go through the 'returning dealer' procedure listed in section 4.

#### 3.1 Sign in Page

Once initial connectivity is made dealers will be presented with a sign in page as shown below:

| Welcome to the | 7DN - 411                                                                                                    |
|----------------|----------------------------------------------------------------------------------------------------|
| Username       | This spylam is for Jaguar and Land Rover Dealers Business use only.<br>This appliance and all traffic is monitored; use constitutes expressed consent to monitor.<br>Unauthorised use is prohoted.               |
| Sign In        | PLEASE SIGN IN TO BEGIN YOUR SECURE SESSION                                                                                                    |
|                |                                                                                                    |
|                | For Assistance                                                                                                    |
|                | UK/ROW contact XXXXX<br>For Jaguar Dealers , Telephone: XXXXX Email: XXXXXXXX<br>For Land Pover Dealers , Telephone : XXXXXXX Email: XXXXXXX                                                                     |
|                | NA contact Dealer Systems Support Group (DSSG)<br>For NA Dealers Telephone: XXXXXX Email: jirdssg@jaguarlandrover.com                                                                                            |
|                | To view Dealer Portal in Windows 7 - Open IE8 (Internet Explorer) and from the Tools menu<br>select 'Compatibility View'. If you have any queries please contact the Dealer Systems<br>Support Centre on socions |

#### Dealers should check they allow pop up windows from the JLR SSL VPN in order to allow the Certification Verification window to open.

#### 3.2 Certificate Verification

Upon successful authentication the dealer will be presented with the following warning below. Dealers need to check 'Always trust content from this publisher' and then click 'yes'.

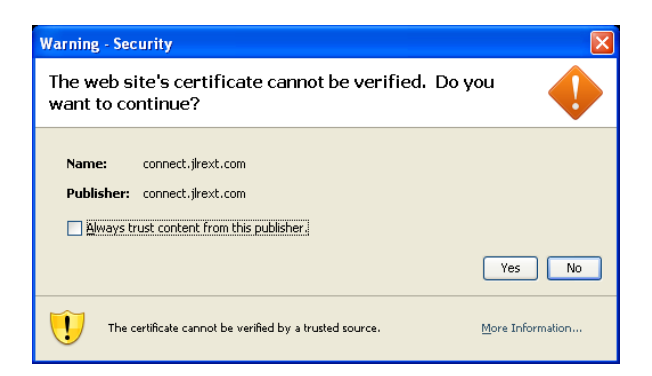

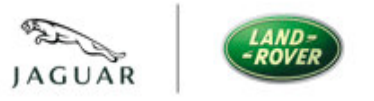

#### 3.3 Install JSAM – Java Session Manager

After the successful authentication and trusting the publisher, dealers will be prompted with the screen below. Please click on 'Always' which will install the Java Session Manager Applet required to allow the connection to Viking.

| 🗟 Setup Control - Warning                                                               |
|-----------------------------------------------------------------------------------------|
| Do you want to download, install, and/or execute software<br>from the following server? |
| Product Name: JSAM<br>Software Name: CSApplet<br>Server Name: connect.jlrext.com        |
| Always Yes No                                                                           |

#### 3.4 Auto start the Java Applet Session Manager

Dealers should check they allow pop up windows from the JLR SSL VPN session ( in order to allow this window to automatically start). If connectivity issues are experienced please refer to the basic troubleshooting section 7.

Upon successful installation, a Java session manager window should automatically start and open, as indicated below. **Do not close this browser window whilst using SSL VPN access to Viking.** 

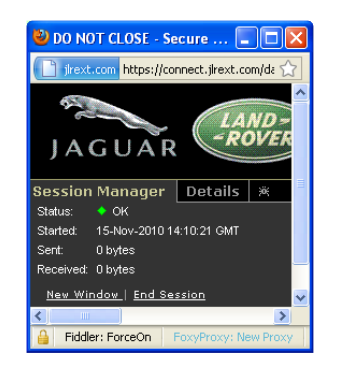

This will allow dealer Terminal Emulators such as Mochasoft, to tunnel traffic through this window to the Viking system.

JLR – AU Dealer Access v2.0

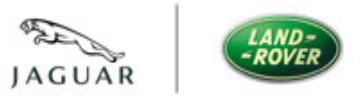

### 3.5 Manually starting the Java Applet Session Manager

If this window doesn't automatically start.

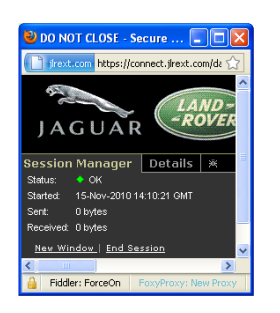

Dealers should manually start the Java Secure Application Manager by clicking on 'start' under the client Application Sessions title bar. **Do not** close this browser window whilst using SSL VPN access to Viking.

| Client Application Sessions       | <b>▼</b> |
|-----------------------------------|----------|
| 🐴 Java Secure Application Manager | Start 💴  |

#### **3.6 Authenticated Dealers**

Upon successful authentication the dealer will be presented with the following screen (*ensure the Java session manager window is open in a separate browser window before connecting to Viking see above*/ *Do not close this browser window whilst using SSL VPN access to Viking*).

|                                                                               | Home Prefere |
|-------------------------------------------------------------------------------|--------------|
|                                                                               |              |
| Welcome to the Dealer access SSL VPN - AU, j-geops.                           |              |
| Web Bookmarks                                                                 | -            |
| Jaguar Dealer Application Menu<br>Jaguar Dealer Application Menu -AU          | Ø            |
| Land Rover Dealer Application Menu<br>Land Rover Dealer Application Menu - AU | Q            |
| Dealer Portal<br>Dealer Portal - AU                                           | e            |
| JLR - Vista<br>AU                                                             | Ø            |
| Client Application Sessions                                                   |              |
| 🐴 Java Secure Application Manager                                             | Stort 8      |

Once this stage of connectivity has been accomplished and dealers have a Java session manager window open, connectivity can be tested to the Viking system. See section 5.

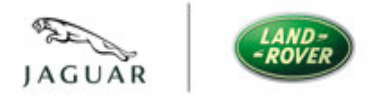

#### JLR – AU Dealer Access v2.0 4.0 Returning Dealers

A returning customer is a dealer that has already followed the first time user procedure and doesn't need to download the Juniper Java Client, and always trust the publisher again. See section 3.

#### 4.1 Sign in Page

Once initial connectivity is established, dealers will be presented with a sign in page as shown below:

| Welcome to the<br>TFST - Dealer SSL V | /PN - All                                                                                                    |
|---------------------------------------|----------------------------------------------------------------------------------------------------|
| Username                              | This system is for Jaquar and Land Rover Dealers Business use only.<br>This appliance and all traffic is monitored; use constitutes expressed consent to monitor.<br>Unauthorised use is prohibited. |
| Sign In                               | PLEASE SIGN IN TO BEGIN YOUR SECURE SESSION                                                                                                    |
|                                       |                                                                                                    |
|                                       | For Assistance                                                                                                    |
|                                       | UK/ROW contact X000X<br>For Jaguar Dealers . Telephone: X000X Email: X00000X<br>For Land Rover Dealers. Telephone : X000X Email: X0000X                                                              |
|                                       | NA contact Dealer Systems Support Group (DSSG)<br>For NA Dealers Telephone: X00000X Email: jrdssg@jaguarlandrover.com                                                                                |
|                                       | To view Dealer Portal in Windows 7 - Open 168 (Internet Explorer) and from the Tools menu<br>select 'Compatibility View'. If you have any queries please contact the Dealer Systems                  |

A dealer account will be required to authenticate the dealer and allow access through to the dealer portal and other web links listed in the above screenshot.

#### 4.2 Auto start the Java Applet Session Manager

Dealers should check they allow pop up windows from the JLR SSL VPN in order to allow this window to automatically start. If connectivity issues are experienced please refer to the basic troubleshooting section 7.

Upon successful installation dealers should automatically start and open the Java session manager window as indicated below. **Do not close this browser window whilst using SSL VPN access to Viking.** 

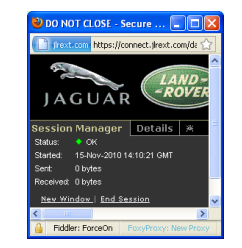

This will allow dealer Terminal Emulators such as Mochasoft to tunnel traffic through this window to the Viking system.

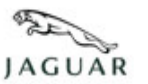

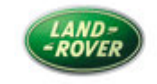

If this window doesn't automatically start.

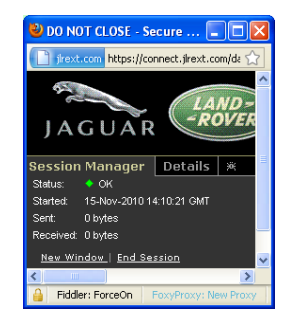

Dealers should manually start the Java Secure Application Manager by clicking on 'start' under the client Application Sessions title bar. **Do not** close this browser window whilst using SSL VPN access to Viking.

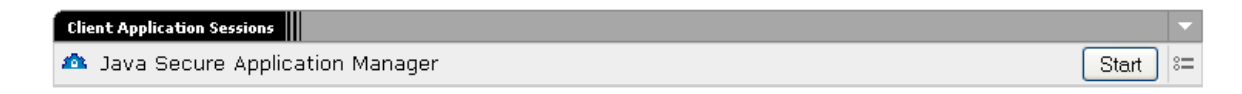

# 4.4 Authenticated Dealers

Upon successful authentication and the dealer will be presented with the following screen (*ensure the Java session manager window is open in a separate browser window before connecting to Viking*):

| JA | AR -ROVER                                                                     | Home | Preferences | O<br>Help | Sign Ou |
|----|-------------------------------------------------------------------------------|------|-------------|-----------|---------|
|    |                                                                               |      |             |           |         |
|    | Welcome to the Dealer access SSL VPN - AU, j-geops.                           |      |             |           |         |
|    | Web Doolenafe                                                                 | -    | -           |           |         |
|    | Jaguar Dealer Application Menu<br>Jaguar Dealer Application Neru - AU         |      | 9           |           |         |
|    | Land Rover Dealer Application Menu<br>Land Rover Dealer Application Menu - Au |      | 9           |           |         |
|    | Dealer Portal<br>Dealer Portal - AU                                           |      | 0           |           |         |
|    | ILR - Vista<br>Au                                                             |      | Ø           |           |         |
|    | Client Application Sessions                                                   |      |             |           |         |
|    | A Java Secure Application Manager                                             | S    | =: Ind      |           |         |

If connectivity issues are experienced please refer to the basic troubleshooting section 7.

Once this stage of connectivity has been accomplished and dealers have a Java session manager window open, connectivity can be tested to the Viking system.

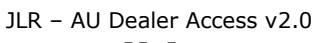

# 5.0 Viking

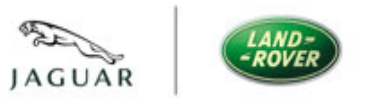

# 5.1 Viking Access

Access to Viking system is achieved by tunnelling traffic through the Java session manager. It looks for Telnet traffic destined for the 127.x.x. addresses listed below. It then captures this traffic and tunnels it down the browser to the VPN at JLR and then onto relevant systems such as Viking.

#### 5.2 Terminal Emulator configuration

The Mochasoft Terminal Emulator should target the following IP addresses listed below to access the relevant system.

127.0.10.3 - *PRODUCTION* 127.0.10.4 - *QA* 

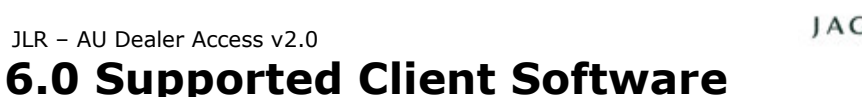

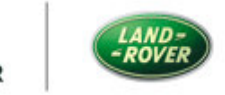

#### 6.1 Supported Browser / Java / Operating Systems

Although the SSL may work with versions of Java, Browser and OS that aren't listed below, if problems are experienced and this is the case, support cannot be offered. Dealers must ensure the versions listed below are met before seeking support.

#### All browsers are 32-bit browsers unless otherwise specified

Compatible platforms:

Platform Operating System / list of browsers and Java Environment

#### 6.1.1 Windows

• XP Professional SP3 32 bit/ Internet Explorer 7.0, 8.0 and Firefox 3.0.Sun JRE 6

• Vista Enterprise SP1 32 bit/ Internet Explorer 7.0, 8.0 and Firefox 3.0.Sun JRE 6

• Windows 7 Enterprise 32 bit/ Internet Explorer 8.0 and Firefox 3.5 Sun JRE 6 (6.5R2 and above)

#### 6.1.2 Mac

- Mac OS X 10.5.0, 32 bit and 64 bit: Safari 3.2 Sun JRE 6
- Mac OS X 10.4.3, 32 bit only/ Safari 2.0. Sun JRE 5

#### 6.1.3 Linux

- OpenSuse 11, 32 bit only/ Firefox 3.0.Sun JRE 6
- Ubuntu 8.10, 32 bit only/ Firefox 3.0.Sun JRE 6

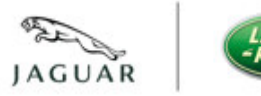

JLR - AU Dealer Access v2.0 7.0 Troubleshooting

# 7.1 Flow Chart

| JSAM (Java Session Manager) does not<br>install or run, how do I troubleshoot the<br>issue? |  |
|---------------------------------------------------------------------------------------------|--|
|                                                                                             |  |
| Confirm Platform / Browser / Java<br>version are supported<br>See section 6.                |  |
|                                                                                             |  |
| Confirm Java is enabled                                                                     |  |
|                                                                                             |  |
| Confirm JSAM pop-ups are allowed                                                            |  |
|                                                                                             |  |
| Collect Logs for support                                                                    |  |

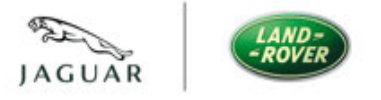

#### JLR – AU Dealer Access v2.0 7.2 Client Software versions

Dealers must be on a supported platform (OS, Browser, Java version) for JSAM. See section 6.

# **7.2 JAVA**

Dealers must have Java Installed. Go into control panel and check that you can see Java as shown below.

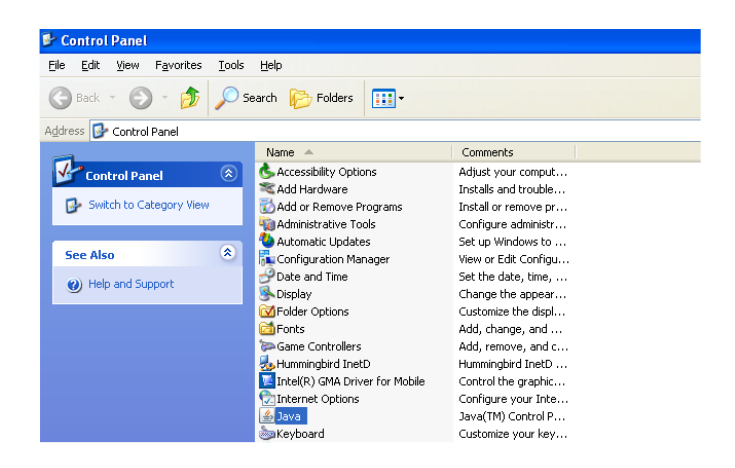

# 7.2.1 Is Java Enabled?

Dealers must have Java enabled. To verify that Java is enabled, use the following steps based on the version of browser used:

#### 7.2.2 Java Enabled IE7

IE7 - navigate to Tools > Internet Options.

Click on the Security Tab, and then click on Custom Level. Scroll down to the following section and verify that the Disable Java radio button is not selected:

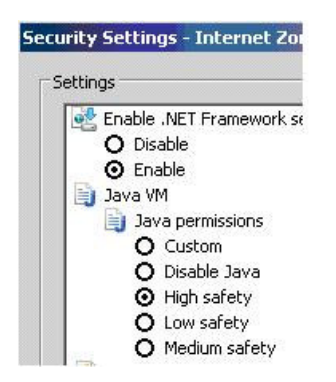

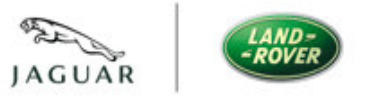

IE8 - navigate to Tools > Internet Options.

Click on the Advanced Tab and scroll down to the following section and verify that either the checkbox for the Java (Sun) is checked or the checkbox for the Microsoft VM is checked:

| Settings                                                                                                    | connections<br>sses<br>ntranet addr<br>coded addres<br>et> (requires<br>IML* | esses<br>sses<br>restart)                    |               |
|----------------------------------------------------------------------------------------------------|------------------------------------------------------------------------------|----------------------------------------------|---------------|
| Use HTP 1.1 through proxy     Thermational*     Always show encoded addres     Send IDM server names for IT     Send IDM server names for IT     Send UTF-9 URLs     Send UTF-9 URLs     Java (SIN)     Use VTF-9 for matice Inls     Java (SIN)     Use XE 1.6.0.22 for capple     Muture1     Always use Caetarype for HTP     Always use Caetarype for HTP | connections<br>sses<br>ntranet addr<br>coded addres<br>et> (requires<br>:ML* | esses<br>sses<br>: restart)                  |               |
| Always use Clear type for HT                                                                                                    | INF.                                                                         |                                              |               |
| <ul> <li>Linaue automatic mage resizi</li> </ul>                                                                                                    | ing                                                                          |                                              |               |
| Play animations in webpages'                                                                                                    | *                                                                            |                                              | >             |
| *Takes effect after you restart Intern                                                                                                    | net Explorer                                                                 | -                                            |               |
| Reset Internet Explorer settings<br>Resets Internet Explorer's settings to I<br>condition.<br>You should only use this if your browse                                                                                                    | <u>R</u> estore<br>their default<br>er is in an uni                          | advanced so<br>Re <u>s</u> e<br>usable state | ettings<br>at |

#### **7.2.4 Java Enabled Firefox**

Firefox - navigate to Tools > Options.

Click on the Content Tab and verify that the checkbox next to Enable Java is checked.

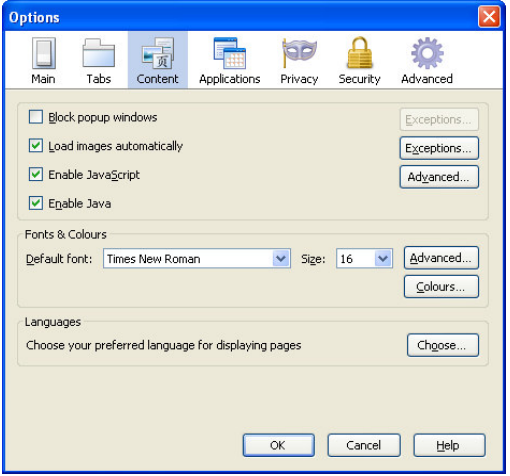

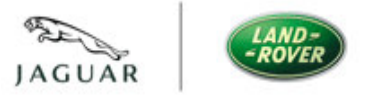

JLR – AU Dealer Access v2.0 7.2.5 Java Enabled Safari

Safari - navigate to Safari > Preferences.

Click on the Security Tab and verify that the checkbox next to Enable Java is checked.

| 000                                         | Security                                                                         | 0   |
|---------------------------------------------|----------------------------------------------------------------------------------|-----|
| [l] 🌆                                       | 🔇 🔤 🗾 🙈 🌼                                                                        |     |
| General Appearance                          | Bookmarks Tabs AutoFill Security Advanced                                        |     |
| Web Con                                     | tent: 🗹 Enable plug-ins                                                          |     |
|                                             | 🗹 Enable Java                                                                    |     |
|                                             | 🗹 Enable JavaScript                                                              |     |
|                                             | Block pop-up windows                                                             |     |
| Accept Coo                                  | kies: 💽 Always                                                                   |     |
|                                             | O Never                                                                          |     |
|                                             | Only from sites you navigate to<br>For example, not from advertisers on those si | tes |
|                                             | Show Cookies                                                                     |     |
| 🗹 Ask befo                                  | re sending a non-secure form to a secure webs                                    | ite |
| 3000 (1 - 1 - 1 - 1 - 1 - 1 - 1 - 1 - 1 - 1 |                                                                                  | 0   |

#### **7.3 POPUP Blockers**

Dealers must also allow the JSAM popup window to open when JSAM initializes. This requires that any popup blocker either be disabled or allow the popup from the site. Check with the internal Network Administrator to verify that any popup blockers are either disabled or allowing the popup.

#### 7.4 Log Files

If dealers are unable to run/launch JSAM, there is a log that is created on the end dealers machine that will need to be collected for troubleshooting. Based on the platform used, the log is located at (if it exists):

- Windows platforms: the log is located in: C:\Documents and Settings\<name of dealer>\Application Data\Juniper Networks\Java Secure Application Manager
- Macintosh platforms: the log is located in: ~Library\Logs\Juniper Networks\Java Secure Application Manager
- Linux platforms: the log is located in: ~\.juniper\_networks

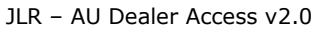

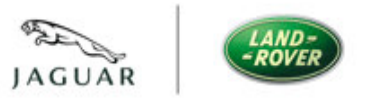

# 8.0 Mochasoft

# 8.1 Obtaining Mochasoft Client

Download the client from: <u>http://www.autogrid.com.au/downloads.html</u>

Click on PAG Mocha Emulator and download.

# 8.2 Mochasoft Configuration for multiple Profiles

If dealers require connections to multiple profiles, create desktop shortcuts and add different IP addresses to the properties-shortcut-Target of the shortcuts as below:

Shortcut1 to **'Volvo'** properties Target C:\Mochasoft\mtn5250.exe /H 136.9.246.20 /P 5041

Shortcut2 to 'JLR for Viking' properties Target C:\Mochasoft\mtn5250.exe /H 127.0.10.3 /P 23

Where /H = host and /P = port number.

| JLR Properties    |                                        | ? ×   | VOLVO Propertie:      | 5                                      | ? ×    |
|-------------------|----------------------------------------|-------|-----------------------|----------------------------------------|--------|
| General Shortc    | ut Compatibility Security              |       | General Shorton       | ut Compatibility Security              | 1      |
| JL                | R                                      |       | vo<br>Z               | DLV0                                   |        |
| Target type:      | Application                            |       | Target type:          | Application                            |        |
| Target location:  | Mochasoft                              |       | Target location:      | Mochasoft                              |        |
| <u>⊺</u> arget:   | C:\Mochasoft\mtn5250.exe /H 127.0.10.3 | /P 23 | ∐arget:               | ochasoft\mtn5250.exe /H 136.9.246.20 / | 2 5041 |
| <u>S</u> tart in: | [                                      |       | <u>S</u> tart in:     | <b>_</b>                               | _      |
| Shortcut key:     | None                                   |       | Shortcut <u>k</u> ey: | None                                   |        |
| <u>B</u> un:      | Normal window                          | •     | <u>R</u> un:          | Normal window                          | •      |
| Comment:          | MochaSoft TN5250                       |       | Comment:              | MochaSoft TN5250                       | _      |
| Eind              | Target Advanc                          | ed    | <u>Eind</u>           | Target   _ Qhange Icon   Advanc        | ed     |
|                   | OK Cancel                              | Apply |                       | OK Cancel                              | Apply  |

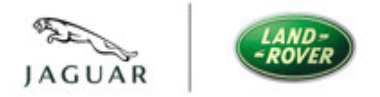

# JLR - AU Dealer Access v2.0 9.0 Question and Answers

*Q.How do I know if my client system meets the compatibility requirements to access the SSL VPN?* 

# A.See section 6

Q.How do I know if my client system is sending traffic?

A.See Session Manager Window, look at bytes sent and received.

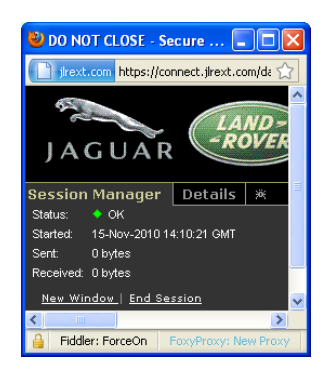

Q.Where can I find target IP addresses for Viking?

# A.See Session Manager 'Details' Window.

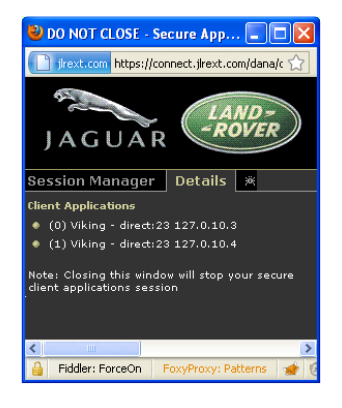

Q. How can I obtain a Dealer account?

# A. Contact the Australian helpdesk on 1800 626625 or email service.desk@au.fujitsu.com